# Voucher Inquiry by Alternate Vendor

Screen 170 is used to search for vouchers using the name of the alternate vendor. To view all vouchers for the alternate vendor, type 'Y' in the All: field on the Action Line.

| ourcen 170 vouener ing                 |                           |                                 |
|----------------------------------------|---------------------------|---------------------------------|
| 170 Voucher Inquiry by Alt<br>DALE MAR | Vendor<br>RKETING LP      | 08/07/08 16:28<br>FY 2008 CC 02 |
| Screen: Alt Vndr: 1vvvv                | vvvvv8 Voucher:           | Fiscal Yr: 2007 All: Y          |
| Include Only: Acct:                    | Dept Ref.                 | Pa 1 of 1 Pa(a)                 |
| Vab First                              | Dept Ref                  | _ igi or ig(b)                  |
| C Noughon Ing Aggount                  | Degarintion Sta           | b Not Amount Date C             |
| s voucher Lins Account                 | Description Sta           | t Net Allount Date C            |
| _ 1702597 1 500181-00000 2             | 2 GB CRUZER TITANIUM REC  | N 25.20 09/14/06 I              |
| _ 1721262   1 500181-00000 2           | 2 GB CRUZER TITANIUM REC  | N 50.39 10/20/06 I              |
|                                        |                           |                                 |
| ** Vendor Total **                     |                           | 75.59                           |
| *** End of v                           | voucher list for vendor * | * *                             |
| Enter-PF1PF2PF3PF4                     | PF5PF6PF7PF8              | -PF9PF10PF11PF12                |
| Hmenu Help EHelp                       | Bkwd Frwd                 | Addr Left Right                 |

Screen 170 - Voucher Inquiry by Alternate Vendor (Panel 1)

#### Screen 170 - Voucher Inquiry by Alternate Vendor (Panel 2)

| 170 Voucher Inquiry by Alt Vendor                                                                                                    | 08/07/08 16:28                                                                                                  |
|----------------------------------------------------------------------------------------------------|----------------------------------------------------------------------------------------------------|
| DALE MARKETING LP<br>Screen: Alt Vndr: lvvvvvvvvv V Voucher<br>Include Only: Acct: Dept R<br>Vch First<br>S Voucher Lns Account Description | FY 2008 CC 02<br>Fiscal Yr: 2007 All: Y<br>ef: Fg 1_ of 1 Pg(s)<br>Dept Check Check<br>Ref Nbr Date Net Amount  |
| _ 1702597 1 500181-00000 2 GB CRUZER T 3<br>_ 1721262 1 500181-00000 2 GB CRUZER T 3                                                        | 2832         361686         09/15/06         25.20           2832         374525         10/23/06         50.39 |
|                                                                                                    |                                                                                                    |
|                                                                                                    |                                                                                                    |
| ** Vendor Total **                                                                                                    | 75.59                                                                                                    |
| Enter-PF1PF2PF3PF4PF5PF6P<br>Hmenu Help EHelp E                                                                                             | F7PF8PF9PF10PF11PF12<br>kwd Frwd Addr Left Right                                                                |

### **Voucher Inquiry by Alternate Vendor Process**

Type the alternate vendor's identification number, and any other criteria to be used in searching and displaying the desired information. If you type part or all of the alternate vendor's name, in the Alt Vndr: field, a pop-up window will display to allow you to select the desired vendor.

You may also type an asterisk (\*) in the Alt Vndr: field to view a pop-up list of alternate vendors and select the vendor's number from the list by typing an 'X' in the Sel: field. Press <ENTER> to "pass back" the number to the field on Screen 170.

#### **Basic Steps**

- Advance to Screen 170.
- Type a valid alternate vendor's identification number in the Alt Vndr: field and press <ENTER>. If there are vouchers for the specified vendor they will be displayed.
- You may enter a specific voucher number, account number, and/or department reference code to narrow the search and advance to a specific item.

#### Field Descriptions ( = Required / Help = PF2, ? or \* Field Help Available)

### Action Line

| <ul> <li>Alt Vndr:</li> </ul>        | 11 digits<br>Enter a valid <u>alternate vendor identification number</u> . The vendor's name will<br>appear above this field. |
|--------------------------------------|----------------------------------------------------------------------------------------------------|
| Voucher:                             | 7 digits<br>Include the desired <u>voucher number</u> to display.                                                             |
| Fiscal Year:                         | 4 digits<br>Identify the <u>fiscal year</u> to begin the search.                                                              |
| All:                                 | 1 character<br>Type 'Y' to include <u>all vouchers</u> in the displayed list.                                                 |
| <i>Include Only</i><br>Account:      | 11 digits<br>Enter an <u>account number</u> to limit the search.                                                              |
| Dept Ref:                            | 7 digits/characters<br>Indicate a <u>department reference number</u> .                                                        |
| Pg _ of _ Pg(s):                     | 4 digits<br>Identify a <u>page number</u> to advance through the list of vouchers displayed.                                  |
| <u>Screen Information</u><br>Panel 1 | <u>n</u>                                                                                                    |
| S:                                   | 1 character<br>Type an 'X' to <u>select an item</u> and advance to Screen 168 to view voucher detail.                         |
| Voucher:                             | 7 digits<br>Displays <u>voucher number(s)</u> that match the inquiry data entered on the Action<br>Line.                      |
| Vch Lns:                             | 3 digits<br>Shows the <u>number of line items on</u> the <u>voucher</u> .                                                     |
| First Account:                       | 11 digits<br>Identifies the <u>first account number</u> listed on the voucher.                                                |

## Screen 170 – Voucher Inquiry by Alternate Vendor (cont'd)

| Description:                           | 21 characters<br>Displays the <u>description</u> entered on the voucher.                                                                                                    |  |
|----------------------------------------|----------------------------------------------------------------------------------------------------|--|
| Stat:                                  | 4 charactersShows the status of the voucher.For example:CYCL=In Check Cycle or State Voucher CycleDROP=Dropped before payment - acctg reversedPAID=Paid (after printing or Prepaid)PEND=Pending voucher - no acctg. PostedP-CN=Pending cancelled before acctg. PostedP-OP=Pending voucher - open (no acctg. posted)P-CL=Pending closed - closed but not posted; should post overnight and enter into CYCL otherwise there may be a problem |  |
| Net Amount:                            | 10 digits<br>Shows the <u>net amount</u> of the voucher, after discount.                                                                                                    |  |
| Batch Date:                            | 6 digits<br>Indicates the <u>batch session date</u> when transaction was processed.                                                                                                    |  |
| MC:                                    | 1 digit<br>Shows the vendor's <u>mail code</u> for the voucher.                                                                                                    |  |
| Vendor Total:                          | 10 digits<br>Displays the <u>total dollar amount paid</u> to the <u>vendor</u> .                                                                                                    |  |
| Panel 2                                |                                                                                                    |  |
| Dept Ref:                              | 7 digits/characters<br>Indicates a <u>reference number</u> used by the <u>department</u> .                                                                                                    |  |
| Check Nbr:                             | 6 digits<br>Identifies the <u>check number</u> issued when payment was made.                                                                                                    |  |
| Check Date:                            | 6 digits<br>Indicates the <u>date</u> the <u>check</u> was <u>processed</u> .                                                                                                    |  |
| Net Amount:                            | 10 digits<br>Identifies the <u>net dollar amount</u> of the voucher.                                                                                                    |  |
| Vendor Total:                          | 10 digits<br>Displays the <u>total dollar amount paid to</u> the <u>vendor</u> .                                                                                                    |  |
| <u>Additional Functions</u><br>PF KEYS | See the Appendix for an explanation of the standard PF Keys.                                                                                                    |  |
| PF9                                    | Address                                                                                                    |  |
| Addr                                   | Displays detail address information for the vendor.                                                                                                    |  |